# MI - MÓDULO DE INDICAÇÃO DE ADVOGADOS Convênio OAB/DP

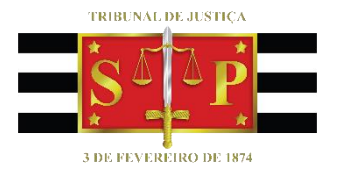

SGP 6 – Diretoria de Capacitação, Desenvolvimento de Talentos, Estenotipia e Novos Projetos

# SUMÁRIO

| MI – MÓDULO DE INDICAÇÃO DE ADVOGADO                      | 3  |
|-----------------------------------------------------------|----|
| Cadastro e Vinculação de Réus – Módulo de Indicações (MI) | 3  |
| Indicação e Comunicação de Colidência                     | 10 |
| CRÉDITOS                                                  | 14 |

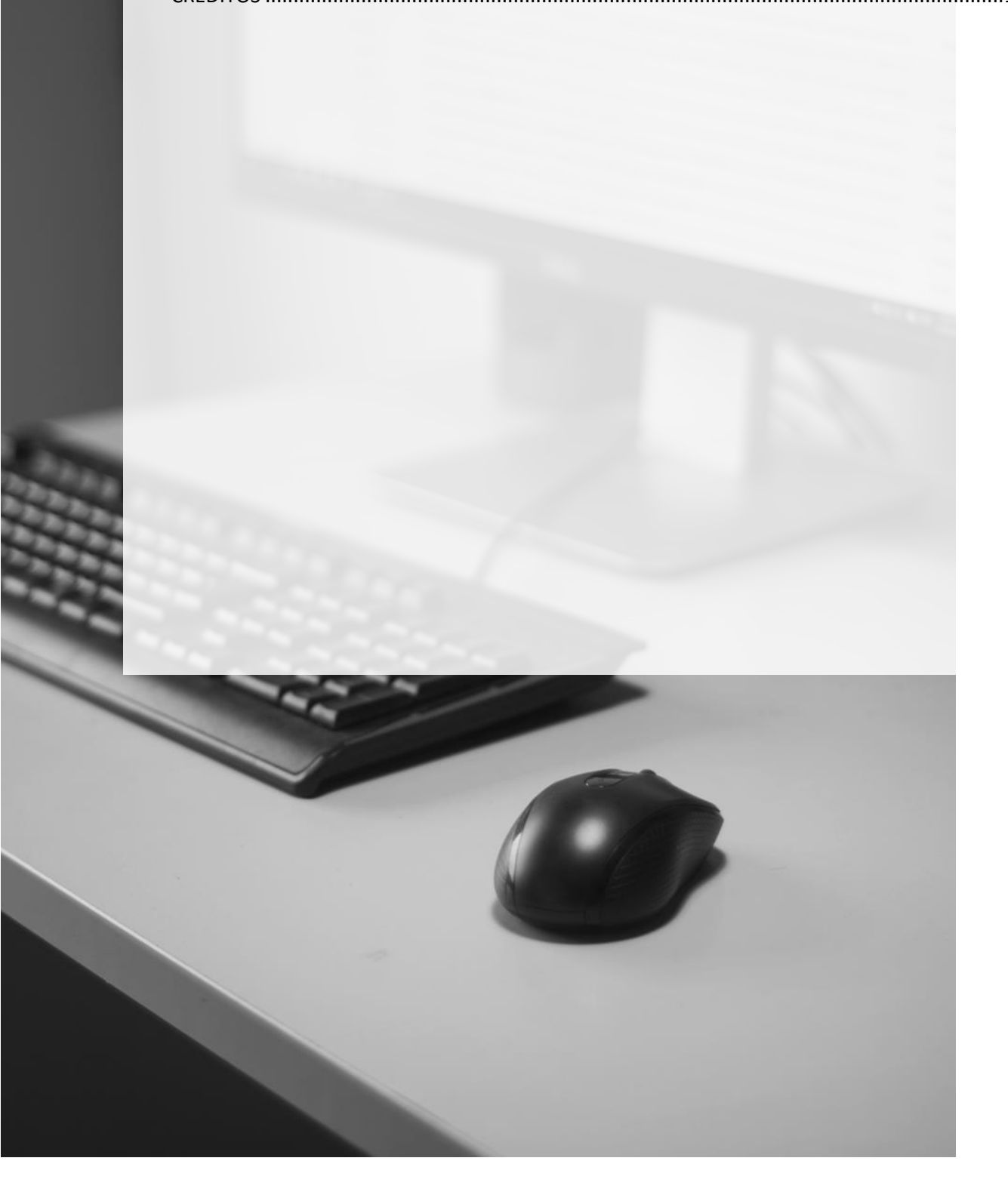

### MI – MÓDULO DE INDICAÇÃO DE ADVOGADO

Os sistemas da Defensoria Pública do Estado, em especial no convênio celebrado entre a Defensoria e a Seccional paulista da OAB, vem constantemente sendo aprimorados para melhor gerenciamento de nomeações de forma a torná-lo mais seguro, intuitivo aos seus usuários, bem como para propiciar que as possibilidades de nomeação de advogados reflitam claramente as regras entabuladas.

De acordo com as regras previstas no convênio, na hipótese de ser necessário nomeação de advogado, essa nomeação será realizada por processo (um advogado por processo), salvo nos casos em que houver colidência de defesa.

Neste sentido, o sistema foi aprimorado e passa a informar ao usuário do TJSP que já há advogado nomeado para um réu no processo em que se deseja nova nomeação, permitindo, assim, que se identifique facilmente a existência dessa nomeação, bastando, então, que o novo réu seja incluído na nomeação já existente. Essa melhoria permite que o usuário informe ao sistema a existência de colidência de defesa quando se fizer necessária uma nova nomeação.

Assim, incorporou-se ao "Módulo de Indicações – MI" a previsão existente nas duas parcerias, que determina que nos processos criminais, ainda que haja pluralidade de réus na mesma ação, a indicação recairá sobre um advogado conveniado, salvo nos casos de colidência, reconhecida nos autos pelo juízo solicitante.

#### Cadastro e Vinculação de Réus – Módulo de Indicações (MI)

Utilizando-se as informações necessárias para localizar ou cadastrar um novo usuário da Defensoria no sistema de indicações, realizam-se os procedimentos a seguir. Clicar no ícone no canto superior direito da tela principal para fins de realizar consulta no cadastro de usuários, por exemplo, de réus cujos dados estejam cadastrados no sistema. Em continuidade, como por exemplo, pode-se iniciar a consulta pelo nome da parte (no entanto é possível utilizar qualquer outro dado que se tenha em mãos).

| DEFENSORIA ONLINE                                                                                                    |                                                                        |
|----------------------------------------------------------------------------------------------------|------------------------------------------------------------------------|
| Cadastro Busca Atendimentos em Plantões Judiciários                                                                                                    | Localize o cadastro dos usuários da<br>Defensoria, através deste botão |
| Pesquisa de usuários                                                                                                    |                                                                        |
| Número de identificação Número processo Número PA                                                                                                    | Pessoa física O Pessoa jurídica                                        |
| Nome da mãe<br>Neste exemplo, utilizamos para<br>busca somente o nome da parte.                                                                                                    | foi alterada para encontrar somente palavras                           |
| complementares a digitada. Por exemplo, ao digitar 'Paulo Silva' o sistema retornara so<br>Noronha'. Palavras como 'Mário Paulo Silva' e 'João Paulo Silva' não serão encontradas.<br>Exibir busca avançada | imente nomes como Paulo Silva Rodrigues' el Paulo Silva<br>Pesquisar   |

Assim, serão apresentadas as partes que tenham relação com as informações digitadas na pesquisa. Caso possua o **Número de identificação** constante no ofício de indicação, facilitará na localização do réu, uma vez que eventuais cadastros podem estar duplicados.

Para acessar o cadastro do réu, clicar na seta 🔄 ao lado direito da linha de resultado.

| DEFE<br>Ar | <b>NSORIA</b> ONLINE                                 | usuários                      | ]                                                              |                                                                                                    | 121                                     |
|------------|------------------------------------------------------|-------------------------------|----------------------------------------------------------------|----------------------------------------------------------------------------------------------------|-----------------------------------------|
|            | cadastrados em nosso s                               | stema.                        | J                                                              |                                                                                                    |                                         |
| Cadastr    | Busca Atendimentos em<br>Bo encontrou? Cadastre aqui | Todo u<br>utilize e<br>com ma | isuário da DPE, po<br>sse número consta<br>ais agilidade, tend | ssui um número único <b>(Número de Identifi</b> a<br>ante no ofício de indicação para localizar o o<br>o em vista que pode haver duplicidade de c<br>algumas vezes | c <b>ação)</b> ,<br>cadastro<br>adastro |
| Tipo       | Número de identificar                                | Nome Da                       | ta de nascimento                                               | Re Para entrar no cadastro                                                                                                    | al                                      |
| PF         | 5604876                                              | Reu 2 04/                     | 02/2020                                                        | clique na seta localizada<br>do lado direito                                                                                                    |                                         |

Na tela seguinte, serão exibidos todos os dados cadastrais da parte selecionada, sendo possível alterar eventuais informações necessárias.

Para fins de inclusão ou modificação de uma indicação de advogado (defensor), deve-se acessar a aba **Histórico DPESP.** Para inserir uma nova indicação, na nova tela, clicar no botão **Inserir novo problema.** 

| DEFENSORIA ONLINE                                                                                                    |                                                                                          | - 10-                                                                                                    |
|----------------------------------------------------------------------------------------------------|------------------------------------------------------------------------------------------|----------------------------------------------------------------------------------------------------|
| Usuário: Reu 1<br>Cadastro Histórico DPESP                                                                                                    | Usuário                                                                                  | Feito isso será exibido todos os dados<br>cadastrais do usuário, podendo ser incluído<br>ou excluído qualquer informação cadastral a<br>qualquer momento |
| <ul> <li>As informações constantes aqui só consulta são registrados.</li> <li>Para remodificación modificación de la consulta são registrados.</li> <li>Pessoa física</li> </ul> | alizar uma nova indicaçã<br>icar uma indicação existe<br>nesta aba <b>"Histórico DPE</b> | io ou<br>inte,<br>is <b>P</b> ".                                                                                                    |
| Nome *                                                                                                    | Nome social                                                                              |                                                                                                    |
| Nascinento RG/RNE Órg<br>04/02/2020<br>Nome da mãe                                                                                                    | ăo emissor CPF<br>- ▼ Nacionalidad<br>Brasileira                                         | Estado civil<br>▼<br>de Sexo<br>▼ ▼                                                                                                    |
| Deficiência                                                                                                    |                                                                                          |                                                                                                    |
|                                                                                                    | Dados criminais                                                                          |                                                                                                    |
| +                                                                                                    | RG Criminal                                                                              |                                                                                                    |
| Matricula SAP                                                                                                    |                                                                                          |                                                                                                    |

| DEFENSORIA ONLINE                                      |                 |                                                                                                    |
|--------------------------------------------------------|-----------------|----------------------------------------------------------------------------------------------------|
| Usuário: Reu 1<br>Cadastro Histórico DPESP             |                 | Nesta aba irá exibir as nomeações existentes para<br>este usuário, neste exemplo não existe nenhuma<br>nomeacão constante para o usuário. |
| Inserir novo problema                                  |                 |                                                                                                    |
|                                                        | Histórico I     | Plantão                                                                                                    |
|                                                        | Nonhum registre | a ancastrada                                                                                                    |
| Para realizar uma nova indicação,                      | Nennum registre |                                                                                                    |
| clique sobre o botão <b>"inserir novo</b><br>problema" |                 |                                                                                                    |

O sistema informará caso já exista nomeação para o réu informado. Para acessar eventual nomeação existente, clicar sobre a seta 🖸 conforme demonstrado.

| adastro Histórico                      | DPESP Histórico do caso                          | Pasta única                  | Solicitação               | le Advogado           | Encaminhamento DPE                                                                                              | SP-OAB                              |
|----------------------------------------|--------------------------------------------------|------------------------------|---------------------------|-----------------------|----------------------------------------------------------------------------------------------------|-------------------------------------|
| 🖪 Inserir novo prob                    | lema 🗸                                           | Caso seja r<br>podera        | necessário<br>á ser feito | realizar<br>através ( | uma nova indicação<br>do botão <b>"Inserir no</b> v                                                             | para este usuário,<br>vo problema'' |
| Área                                   | Problema                                         | Tipo de entrada              | Data da<br>entrada        | Envolvidos            | CAM Situação                                                                                                    | Autos                               |
| Criminal - Criminal (Vara<br>Singular) | CP - Art. 129, caput - Lesão<br>corporal simples | Atendimento inicial<br>do TJ | 01/08/2018                | +                     | <ul> <li>Inclusão de envolvido</li> <li>Não</li> <li>Joao Teste - Incluído<br/>emAtendimento inicial</li> </ul> | >                                   |
|                                        |                                                  |                              | rico Plan                 | tão                   | Para acessar                                                                                                    | a nomeação                          |

Para uma nova nomeação, preencher o número do processo (padrão CNJ) conforme comunicado SPI nº 52/2015, selecionar a área de atuação, o problema e preencher demais campos obrigatórios (marcados com \*).

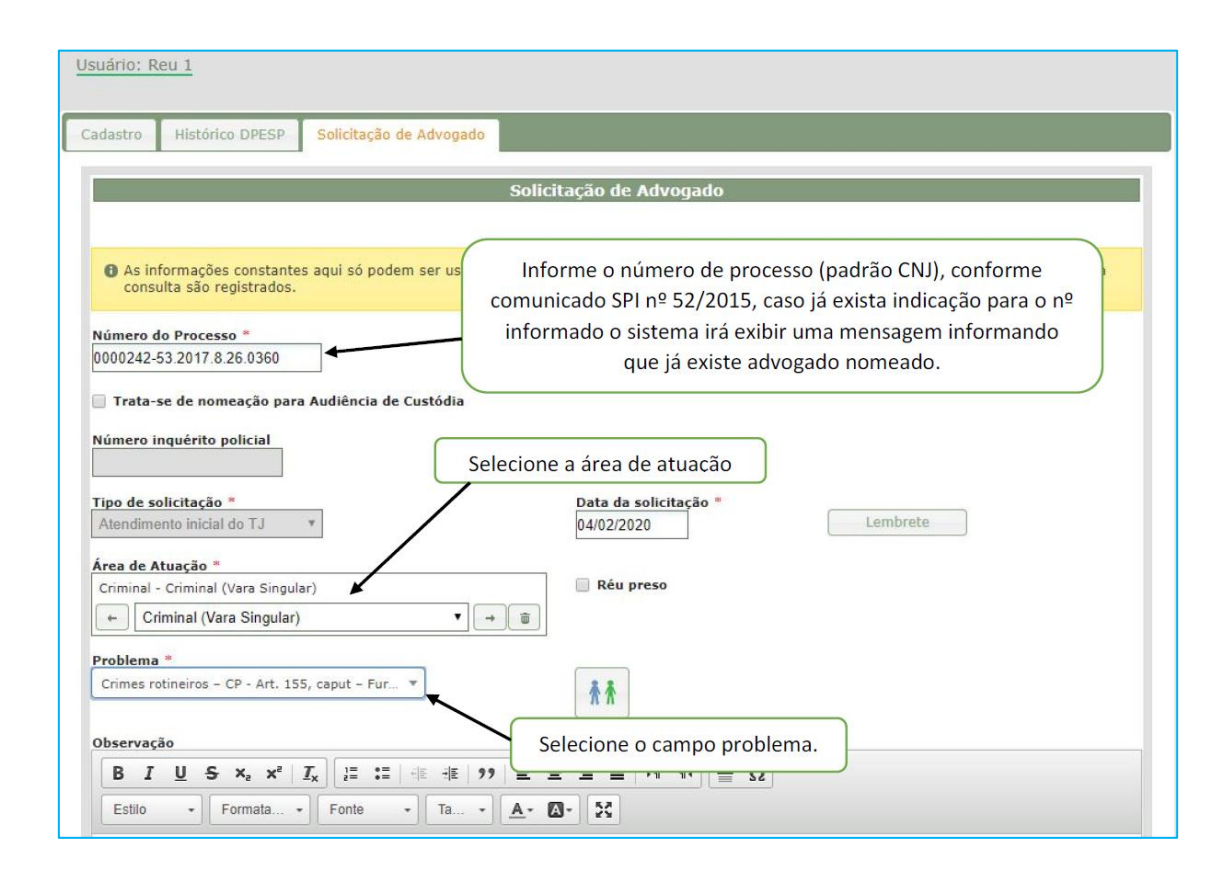

A próxima etapa será o registro e a posição de envolvimento de cada um dos réus do processo. Assim, clicar no ícone *marcella para prosseguimento. Uma vez aberta a nova tela, selecionar o tipo de Posição, sendo Réu no caso dos processos criminais, salvando ao final.* 

| suário: R                                       | .eu 1                                                                          |                                                                                                    |                                   |                                                                                      |
|-------------------------------------------------|--------------------------------------------------------------------------------|----------------------------------------------------------------------------------------------------|-----------------------------------|--------------------------------------------------------------------------------------|
| adastro                                         | Histórico DPESP                                                                | Solicitação de Advogado                                                                                                    |                                   |                                                                                      |
|                                                 |                                                                                |                                                                                                    | Solicitação de Advogad            |                                                                                      |
| As inf<br>consu                                 | formações constante<br>ulta são registrados.                                   | s aqui só podem ser usadas                                                                                                    | em benefício ou na defesa dos     | interesses de quem as prestou. Os logins de acesso para                              |
| Número d<br>0000242-5<br>D Trata-s<br>Número in | lo Processo =<br>53.2017.8.26.0360<br>se de nomeação para<br>nquérito policial | I Audiência de Custódia                                                                                                    |                                   | Para incluir os réus no<br>sistema, clique sobre este<br>botão, localizado no centro |
| Tipo de so<br>Atendime                          | olicitação *<br>ento inicial do TJ                                             | ٣                                                                                                    | Data da solicitação<br>04/02/2020 | da tela.                                                                             |
| Área de A<br>Criminal -<br>← Cri                | tuação *<br>- Criminal (Vara Singula<br>iminal (Vara Singular)                 | ar)<br>▼ →                                                                                                    | Réu preso                         |                                                                                      |
| Problema<br>Crimes ro<br>Observaci              | atineiros - CP - Art. 15                                                       | 5, caput - Fur 💌                                                                                                    | Ť                                 |                                                                                      |
| B I<br>Estilo                                   | <u>U</u> <del>S</del> × <sub>2</sub> × <sup>2</sup>                            | Image: Image: |                                   | ΞΩ                                                                                   |

| Envolvidos                                      |                                                           |              | ×                                                         |
|-------------------------------------------------|-----------------------------------------------------------|--------------|-----------------------------------------------------------|
| C Reu 1                                         | Posição <sup>as</sup><br>Réu/Ré ▼                         | Usuário<br>🖌 |                                                           |
| Nú<br>201 <u>&amp; Novo envolvido</u>           |                                                           |              | Salvar                                                    |
| Selecione<br>usuário, ne:<br>trata-se de<br>ser | a posição do<br>ste caso como<br>área criminal,<br>á réu. | Voltar       | Não se esqueça de clicar<br>sobre o botão <b>"Salvar"</b> |
| Ci Dheervarão                                   |                                                           |              | Fechar janela                                             |
| B I U S X <sub>2</sub> X <sup>2</sup>           |                                                           |              |                                                           |

14

Finalizada esta etapa, será exibida nova tela com os registros efetuados. Caso seja necessário incluir um 2º envolvido, por exemplo, um novo réu no mesmo processo, clicar em **Inserir novo Envolvido**, abrindo nova pesquisa pelo nome do envolvido, devendo-se porém atentar ao número de sua identificação.

|                                  | Solicitação de Advogado                                          |            |                 |                                                                                                    |                                                                                             |     |
|----------------------------------|------------------------------------------------------------------|------------|-----------------|----------------------------------------------------------------------------------------------------|---------------------------------------------------------------------------------------------|-----|
| Envolvidos                       |                                                                  |            |                 |                                                                                                    |                                                                                             |     |
| 🖪 Inserir novo envolv            | ido                                                              |            |                 | Filtrar dao                                                                                              | los                                                                                         |     |
| Data da inclusão no caso         | Nome do en olvido                                                | Usuário    | Posição         | Origem da inclusão                                                                                       | Excluído do caso                                                                            |     |
| 04/02/2020                       | Reu 1                                                            | ~          | Réu/Ré          | Atendimento inicial                                                                                      |                                                                                             | >   |
| Usistenid IId                    | CAIDII ESLA LEIA.                                                |            | indian          | año modené confei                                                                                        | مرامع معرفا المغر                                                                           | ato |
| Caso não seja<br>basta clicar so | necessário incluir mais ré<br>obre o botão <b>"Fechar jane</b> l | us,<br>la" | indica<br>atrav | ção, poderá ser fei<br>vés do botão <b>"Inser</b><br>OBS: Iremos realiz<br>segundo réu, clica<br>mencion | to tal procedimen<br>ir novo envolvid<br>ar a inclusão de<br>ando sobre o bot<br>ado acima. | um  |

|                          | Pesquisa de usuários                                                                                                    |
|--------------------------|----------------------------------------------------------------------------------------------------|
| Número<br>CPF            | de identificação Número processo O sistema irá exibir a página de pesquisa dos usuários, devendo o cartório preencher com os dados do réu a ser inserido no sistema.   |
| Nome                     | Nome social                                                                                                    |
| reu 2                    |                                                                                                    |
| Nascime<br>Nome da       | a mãe Novamente iremos realizar a pesquisa apenas com o nome do réu.                                                                                                   |
| Unidade                  |                                                                                                    |
|                          | Dica: Sempre tente utilizar o número de                                                                                                    |
| Para     pala     Rodrig | a evitar consumo excessivo de processamento no<br>avras complementares à digitada. Por exemplo, a<br>ues' e 'Paulo Silva Noronha'. Palavras como 'Máric<br>envolvidos. |
| Exibir                   | husea avancada                                                                                                    |
| Exilini                  | Após o preenchimento dos                                                                                                    |
|                          | dados clique no botão                                                                                                    |
|                          | "Pesquisar".                                                                                                    |
|                          | Envolve                                                                                                    |

Uma vez localizado, este deverá ser selecionado e então clicar sobre o botão Envolver.

| Suc                   | Seleciona | ar atendido  | D                       |            |                    |                                 |                                  |               | ×           |
|-----------------------|-----------|--------------|-------------------------|------------|--------------------|---------------------------------|----------------------------------|---------------|-------------|
| 2                     | _         | _            |                         |            |                    |                                 |                                  |               |             |
| ada                   |           |              | 26                      |            | Listagem de us     | uanos                           |                                  |               |             |
|                       | B Não     | encontrou?   | Cadastre aqui           | squisar ou | tro usuário        |                                 |                                  |               |             |
|                       |           |              |                         |            |                    |                                 | Filtrar                          | dados         |             |
|                       | Seleciona | ar Tipo P    | Número de identificação | Nome       | Data de nascimento | RG / RNE                        | CPF / CNPJ                       | Matrícula SAP | RG criminal |
|                       | ۲         | PF 5         | 5604876                 | Reu 2      | 04/02/2020         |                                 |                                  |               |             |
| 0                     |           |              |                         |            |                    |                                 |                                  |               |             |
|                       |           |              |                         |            |                    |                                 |                                  |               |             |
| Nú                    |           | $\mathbf{X}$ |                         |            |                    |                                 |                                  |               |             |
| 00                    | C         | <u> </u>     |                         |            |                    |                                 |                                  |               |             |
|                       |           |              |                         |            |                    |                                 |                                  |               |             |
|                       |           | Selecie      | one o réu corresp       | ondente    | e                  |                                 |                                  |               |             |
| Nú                    | L         | Selecie      | one o réu corresp       | ondente    | e                  |                                 |                                  |               |             |
| Nú                    | L         | Seleci       | one o réu corresp       | ondente    | e                  |                                 |                                  |               |             |
| Nú                    | L         | Seleci       | one o réu corresp       | ondente    | e                  |                                 |                                  |               |             |
| Nú<br>Tip             | L         | Seleci       | one o réu corresp       | ondente    | e Ar               | nós isso, c                     | lique sobre                      |               |             |
| Nú<br>Tip<br>Al       |           | Seleci       | one o réu corresp       | ondente    | e Ap               | oós isso, cl                    | lique sobre                      | 0             |             |
| Nú<br>Tip<br>At       |           | Selecio      | one o réu corresp       | ondent     | e Ap               | oós isso, c<br>botão <b>"E</b>  | lique sobre<br>nvolver".         | 20            |             |
| NÚ<br>Tip<br>Al       |           | Selecio      | one o réu corresp       | ondent     | e Ap               | oós isso, cl<br>botão <b>"E</b> | lique sobre<br><b>nvolver"</b> . | • •           |             |
| NÚ<br>Tip<br>Ai       |           | Selecio      | one o réu corresp       | ondent     | Ap                 | oós isso, c<br>botão <b>"E</b>  | lique sobre<br>nvolver".         | 20            |             |
| Nú<br>Tip<br>At<br>Cr |           | Seleci       | one o réu corresp       | ondent     | e Ap               | oós isso, cl<br>botão <b>"E</b> | lique sobre<br>nvolver".         | 20            |             |

Preencher o tipo de posição para o novo envolvido, por exemplo, réu (processo criminal), assim como feito anteriormente para o 1º envolvido e salvar.

| Jsuário          | o: Reu 1                 |                                                                                                    |                                                                                   |
|------------------|--------------------------|----------------------------------------------------------------------------------------------------|-----------------------------------------------------------------------------------|
| Cadast           | ro Histórico DPESP       | Solicitação de Advogado                                                                                                    |                                                                                   |
|                  | Envolvidos               |                                                                                                    | ×                                                                                 |
| e                | Reu 2                    | Posição *<br>Réu/Ré ▼                                                                                                    | Usuário<br>I                                                                      |
| Nú<br>001        | A Novo envolvido         |                                                                                                    | Salvar                                                                            |
| Nú               |                          |                                                                                                    | Voltar                                                                            |
| Tip              |                          |                                                                                                    | Verifique se está tudo correto, feito isso clique sobre o botão <b>"salvar"</b> . |
| Áre<br>Cr        |                          |                                                                                                    |                                                                                   |
| Pre              |                          |                                                                                                    | Fechar janela                                                                     |
| Obser<br>B<br>Es | rvação<br><u>IUSX2X2</u> | Image: Image: |                                                                                   |

|                          | Solicitação de Advogado |             |                 |                                                  |                                                |             |
|--------------------------|-------------------------|-------------|-----------------|--------------------------------------------------|------------------------------------------------|-------------|
| Envolvidos               |                         |             |                 |                                                  |                                                | 1           |
| 🖪 Inserir novo envolvido | ]                       |             |                 |                                                  |                                                |             |
|                          |                         |             |                 | Filtrar dad                                      | los                                            |             |
| Data da inclusão no caso | Nome do envolvido       | Usuário     | Posição         | Origem da inclusão                               | Excluído do caso                               | -           |
| 04/02/2020               | Reu 1                   | *           | Réu/Ré          | Atendimento inicial                              |                                                | >           |
| 04/02/2020               | Reu 2                   | 4           | Réu/Ré          | Atendimento inicial                              |                                                | >           |
| O sistema irá            | exibir todos os réus ir | ncluídos na | a indicaç       | ão.                                              |                                                |             |
| O sistema irá            | exibir todos os réus ir | ncluídos na | a indicaç<br>Nã | ão.<br>o sendo necessário<br>clique sobre o botã | nova inclusão de<br>io <b>"Fechar Janela</b> " | réus,<br>". |
| O sistema irá            | exibir todos os réus ir | ncluídos na | a indicaç<br>Nã | ão.<br>o sendo necessário<br>clique sobre o botã | nova inclusão de<br>o <b>"Fechar Janela"</b>   | réus,<br>". |

Finalizada a inclusão de todos os envolvidos, fechar a janela pelo botão correspondente.

Após o procedimento descrito acima, o sistema irá exibir novamente a janela a seguir, devendo selecionar o tipo de convênio como "Convênio OAB", clicando posteriormente sobre o botão "Salvar".

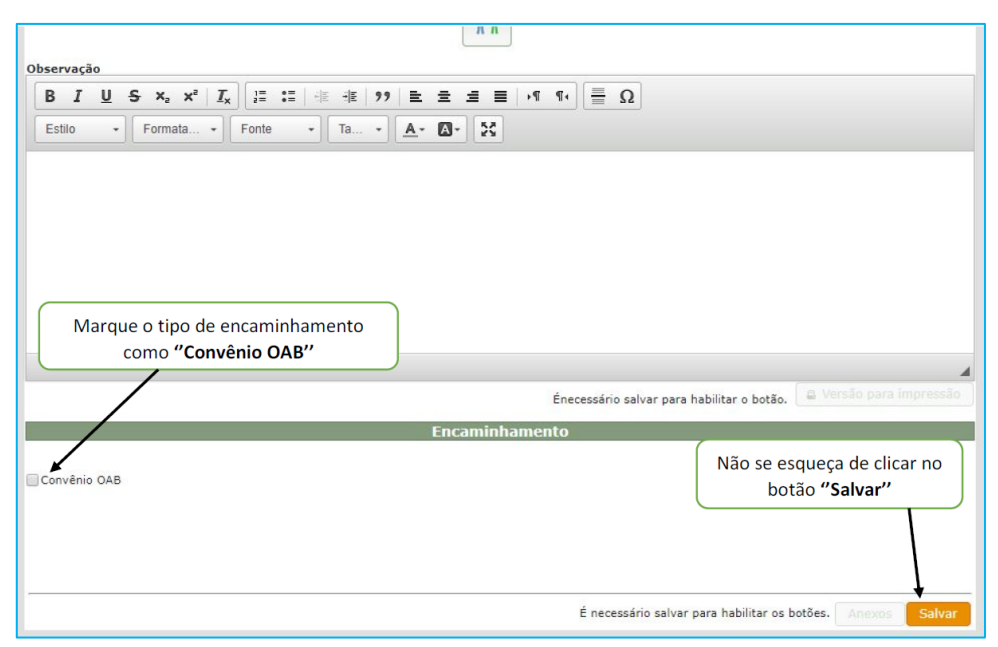

#### Indicação e Comunicação de Colidência

Na nova janela "Encaminhamento DPESP-OAB", caso já haja informação nos autos de colidência, clicar no botão **Especificar Colidência**. Caso contrário, basta clicar no botão

**Solicitar Indicação**, uma vez que, pela regra estabelecida pela Defensoria Pública, a nomeação de advogado se dará por processo, ainda que haja pluralidade de réus (exceto se houver colidência).

Caso a colidência seja objeto posterior à primeira indicação, será possível nova comunicação, de forma a registrar tal ocorrência para solicitação de nova indicação de defensor a um dos réus colidentes.

| adastro                                                                   | Histórico DPESP                        | Histórico do caso  | Pasta única        | Solicitação de Advogado                                             | Encaminhamento DPESP-OAB                                                                   |                |
|---------------------------------------------------------------------------|----------------------------------------|--------------------|--------------------|---------------------------------------------------------------------|--------------------------------------------------------------------------------------------|----------------|
|                                                                           |                                        |                    |                    |                                                                     |                                                                                            |                |
| Atendido                                                                  | principal                              |                    |                    |                                                                     | Posição                                                                                    |                |
| Reu 1                                                                     |                                        |                    |                    |                                                                     | Réu/Ré                                                                                     |                |
| Reu 2                                                                     |                                        |                    |                    |                                                                     | Réu/Ré                                                                                     |                |
| ) Propos                                                                  | itura                                  | Defesa/Acompanha   | amento             | O Autor/Acompanhamen                                                | to                                                                                         | encia          |
| <ul> <li>Propos</li> <li>Tipo</li> <li>Unifica</li> <li>Número</li> </ul> | itura<br>do Outro                      | ) Defesa/Acompanha | amento<br>Após o j | Autor/Acompanhamen                                                  | to                                                                                         | incia<br>I, se |
| ○ Propos<br>Tipo<br>● Unifica<br>Número <sup>■</sup><br>0000242-          | itura<br>do Outro<br>53.2017.8.26.0360 | Defesa/Acompanhi   | Após o j           | Autor/Acompanhamen<br>procedimento acima, o<br>houver, através do l | to<br>bo cartório poderá solicitar a colidência<br>botão <b>"Especificar Colidência"</b> . | ancia<br>a, se |

Após realizada a indicação, o sistema exibirá nova tela onde será possível acessar o ofício de nomeação, realizar a destituição de advogado ou ainda apontar a comunicação de colidência, esta última, clicando no botão [20].

| adastro Histórico DPESP Histórico                                                                       | do caso Pasta única Solicitação de Advogado Encaminhamento DPESP-OAB                                                                                                    |
|----------------------------------------------------------------------------------------------------|----------------------------------------------------------------------------------------------------|
| Solicitação de Indicação realizada co                                                                   | n sucesso.                                                                                                    |
| Propositura  © Defesa/                                                                                  | companhamento Autor/Acompanhamento                                                                                                    |
| Unificado Outro                                                                                         |                                                                                                    |
| Número                                                                                                  | Anós realizada a indicação, o sistema irá exibir esta tela, onde                                                                                                    |
|                                                                                                    | ripos realizada a maleação, o sistema na existi esta tela, onac                                                                                                    |
| 0000242-53.2017.8.26.0360                                                                               | é possível ter acesso ao ofício de nomeação, realizar a                                                                                                    |
| 0000242-53.2017.8.26.0360                                                                               | é possível ter acesso ao ofício de nomeação, realizar a<br>destituição do advorado, caso perescário e também realizar a                                                                                                    |
| 0000242-53.2017.8.26.0360                                                                               | é possível ter acesso ao ofício de nomeação, realizar a<br>destituição do advogado, caso necessário e também realizar a                                                                                                    |
| 0000242-53.2017.8.26.0360                                                                               | é possível ter acesso ao ofício de nomeação, realizar a<br>destituição do advogado, caso necessário e também realizar a<br>comunicação da colidência, através do botão <b>"Colidência"</b> .                                                        |
| 0000242-53.2017.8.26.0360<br>Frata-se de resposta à Carta Precatória?<br>ĴSim ® Não                     | é possível ter acesso ao ofício de nomeação, realizar a<br>destituição do advogado, caso necessário e também realizar a<br>comunicação da colidência, através do botão <b>"Colidência"</b> .                                                        |
| 0000242-53.2017.8.26.0360<br>Frata-se de resposta à Carta Precatória?<br>Sim ® Não                      | é possível ter acesso ao ofício de nomeação, realizar a<br>destituição do advogado, caso necessário e também realizar a<br>comunicação da colidência, através do botão <b>"Colidência"</b> .                                                        |
| 0000242-53.2017.8.26.0360<br>Trata-se de resposta à Carta Precatória?<br>Sim ® Não                      | é possível ter acesso ao ofício de nomeação, realizar a<br>destituição do advogado, caso necessário e também realizar a<br>comunicação da colidência, através do botão <b>"Colidência"</b> .                                                        |
| 0000242-53.2017.8.26.0360<br>Trata-se de resposta à Carta Precatória?<br>Sim ® Não<br>OAB Nome Usuários | é possível ter acesso ao ofício de nomeação, realizar a     destituição do advogado, caso necessário e também realizar a     comunicação da colidência, através do botão "Colidência".      Advogados no Caso     Início Término Dados     Situação |

Ao clicar no botão **Colidência**, será a aberta nova janela para especificação do réu colidente, ou seja, para o qual será constituído novo defensor, marcando o *check-box* correspondente à linha de informações deste réu, com os dizeres "*Foi reconhecida, por decisão judicial, a colidência de defesa a este réu*".

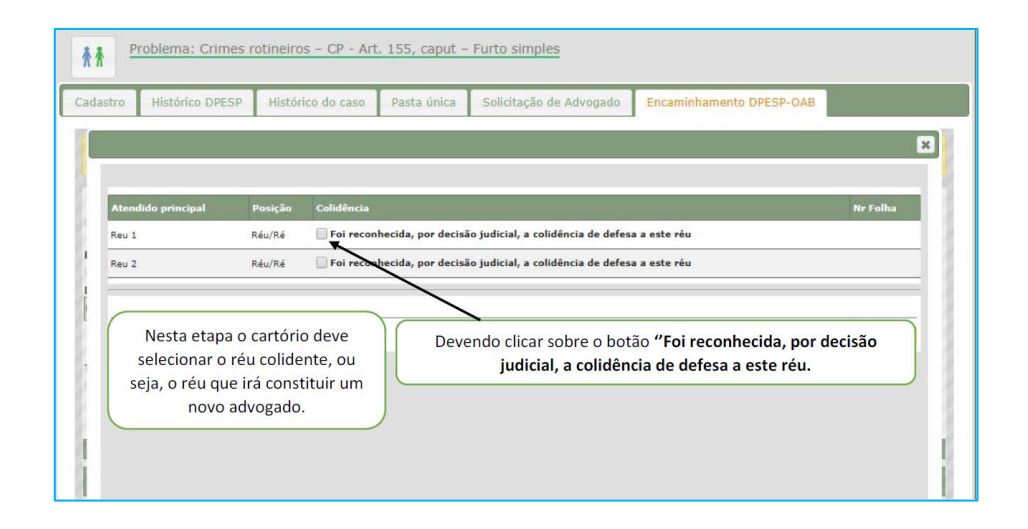

Em seguida, será preciso anotar o número da folha do processo referente à decisão que acolheu/decretou a colidência, bem como clicar 2x sobre o botão **Adicionar advogado**, para que seja incluído o advogado já nomeado e um novo para o réu colidente. Após esta providência, clicar sobre o quadrado correspondente ao réu colidente e arrastá-lo para dentro da caixa correspondente ao novo advogado a ser nomeado.

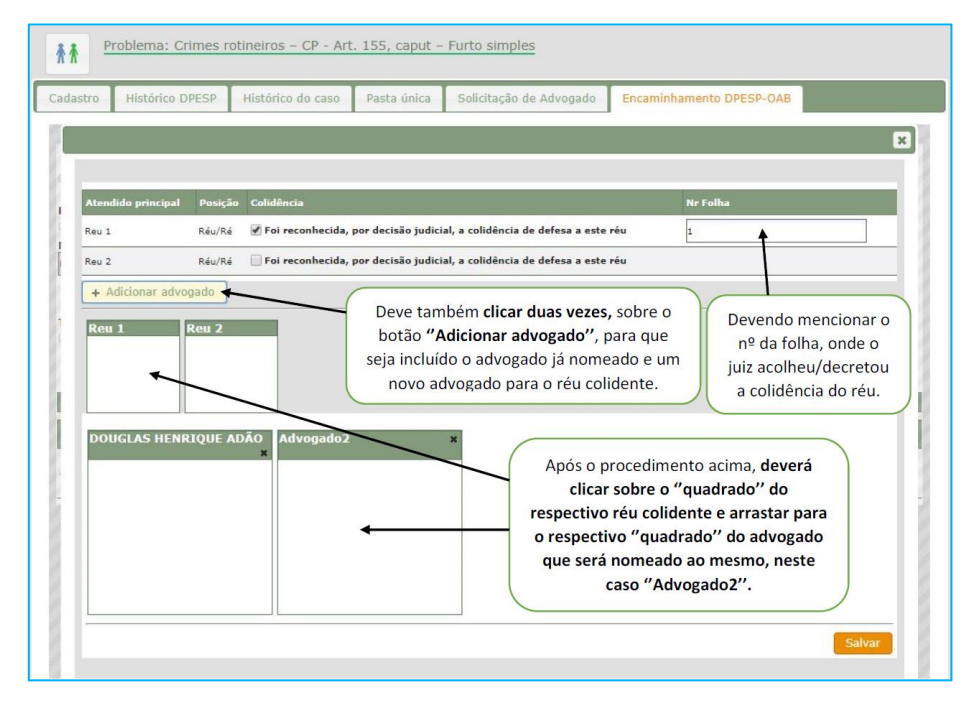

A janela de informações de encaminhamento DPESP-OAB ficará com a seguinte estrutura após seleção dos réus e seus respectivos advogados. Clicar em **Salvar** ao final.

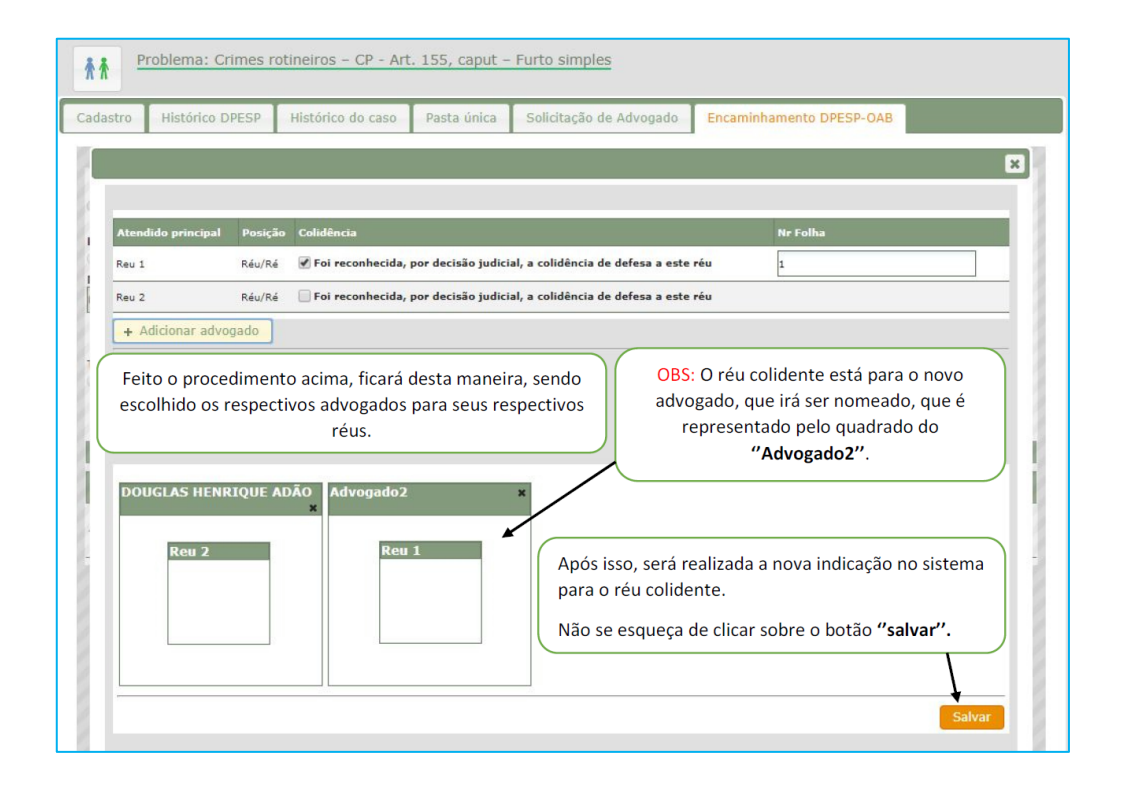

Assim, ficarão disponíveis os dados dos respectivos réus e seus advogados, bem como os ofícios de indicação.

| adastro Histórico D                                          | OPESP Histórico do ca                                | so Pasta única       | Solicitação de Advogado                                                                                 | Encaminhame                                                     | ento DPESP-OAB                                         |     |           |
|--------------------------------------------------------------|------------------------------------------------------|----------------------|----------------------------------------------------------------------------------------------------|-----------------------------------------------------------------|--------------------------------------------------------|-----|-----------|
| Solicitação de Ind                                           | icação realizada com suce                            | 2550.                |                                                                                                    |                                                                 |                                                        |     |           |
| Propositura<br>Processo<br>Unificado Out                     | e Defesa/Acomp<br>ro                                 | anhamento            | O Autor/Acompanhame                                                                                     | nto                                                             |                                                        |     |           |
| lúmero                                                       |                                                      |                      |                                                                                                    |                                                                 |                                                        |     |           |
| 000010 00 0017 0 00                                          |                                                      |                      |                                                                                                    |                                                                 |                                                        |     |           |
| 1000242-53.2017.8.26.                                        | .0360                                                | Feito iss            | o, será exibido os rest                                                                                 | pectivos advos                                                  | ados, réus e                                           |     |           |
| 1000242-53.2017.8.26.                                        | 0360                                                 | Feito isse<br>também | o, será exibido os resp<br>1 ficará disponível os c                                                     | pectivos advog                                                  | gados, réus e<br>acão do sister                        | ma. |           |
| 1000242-53.2017.8.26.<br>Trata-se de resposta à              | 0360<br>à Carta Precatória?                          | Feito isso<br>também | o, será exibido os resp<br>ficará disponível os c                                                       | pectivos advog<br>fícios de indic                               | gados, réus e<br>ação do sister                        | ma. |           |
| JUUU242-53.2017.8.26.<br>Trata-se de resposta à<br>Sim ® Não | à Carta Precatória?                                  | Feito isso<br>também | o, será exibido os res<br>I ficará disponível os c                                                      | pectivos advog<br>fícios de indic                               | gados, réus e<br>ração do sister                       | ma. |           |
| /////242-53.2017.8.26.<br>Trata-se de resposta à<br>D Sim    | a Carta Precatória?                                  | Feito isso<br>também | o, será exibido os res;<br>ficará disponível os c                                                       | pectivos advog<br>fícios de indic                               | gados, réus e<br>ação do sister                        | ma. |           |
| rata-se de resposta à<br>Sim ® Não                           | à Carta Precatória?                                  | Feito issi<br>também | o, será exibido os res;<br>ficará disponível os c<br>dvogados no Caso                                   | pectivos advog<br>fícios de indic                               | gados, réus e<br>ração do sister                       | ma. |           |
| irata-se de resposta à<br>Sim ® Não                          | 0.360<br>à Carta Precatória?<br>Usuários             | Feito issi<br>também | o, será exibido os res<br>ficará disponível os c<br>dvogados no Caso<br>Início<br>Atuação Término       | Dectivos advog<br>fícios de indic<br>Dados<br>Cancelamento      | gados, réus e<br>ação do sister<br>Sītuação            | ma. |           |
| IUUU242-55.2017.8.26.                                        | US60<br>à Carta Precatória?<br>Usuários<br>IDA Reu 1 | Feito issi<br>também | o, será exibido os res<br>ficará disponível os o<br>dvogados no Caso<br>Início<br>Atuação<br>04/02/2020 | Dectivos advog<br>fícios de indic<br>Dados<br>Cancelamento<br>+ | gados, réus e<br>ração do sister<br>Situação<br>Aceita | ma. | Destituir |

## **CRÉDITOS**

- SGP 6 Diretoria de Capacitação, Desenvolvimento de Talentos, Estenotipa e Novos Projetos.
- DPE Defensoria Pública do Estado de São Paulo

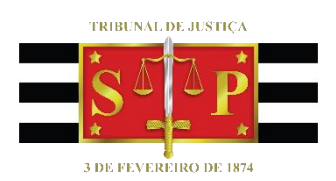